## 【经验分享】SLN-LOCAL2-IOT OTW/OTA APP 更新测试

一 文档简介

最近遇到客户在做 SLN-LOCAL2-IOT 的 OTW 更新 APP 时,总是出现各种问题,所以为了方便客户使用该功能少入坑,本文给出详细的 SLN-LOCAL2-IOT OTW 和 OTA 的测试步骤, OTA 和 OTW 采用 JSON 接口数据包形式更新。

OTA: Over the Air, 利用板载 wifi 模组实现 TCP 连接以及 app 更新。 OTW: Over the Wire, 使用 UART 接口实现实现 APP 更新。 主要相关步骤:

- 1:擦除 FICA 区域 (0X61FC0000-0X61FFFFF)
- 2: 烧写 bootstrap/bootloader image 校验关闭+app A
- 3:运行OTW/OTA

下面给出具体测试步骤与过程

- 二 硬件软件准备
- 2.1 硬件 UART 端口连接

对于 SLN-LOCAL2-IOT,通常使用板载 USB 口集成的 UART 接口实现 shell 命令打 印与控制,但是进入 OTA/OTW 之后,这个 UART 口将会消失,所以实际的 OTW UART 下载接口是 UART6,需要额外焊接出来,连接 TTL-USB 工具实现与 PC 的通信与 APP 下 载。当使用 OTA 的时候,也会用于下载过程 log 的打印。

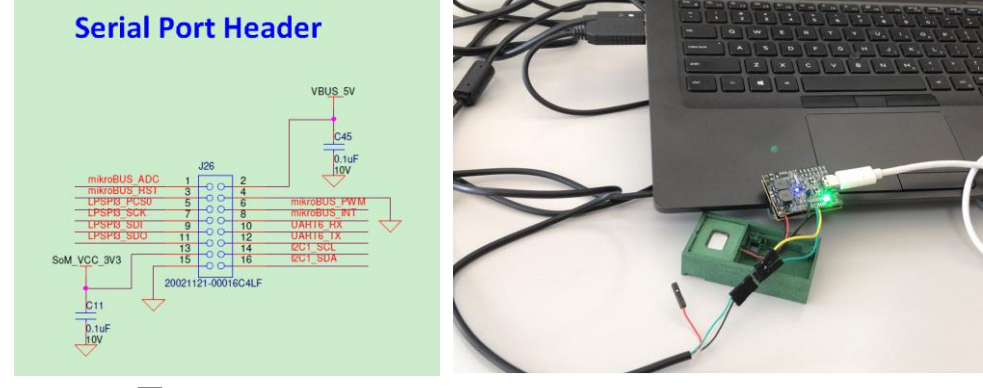

图1

图 2

TTL-USB UART\_TX -> UART6\_RX J26\_10 TTL-USB UART\_RX <- UART6\_TX J26\_20 TTL-USB GND <-> GND J26\_15

## 2.2 软件代码下载

在运行 OTA/OTW 之前需要下载 SDK 代码到 SLN-LOCAL2-IOT, 自测可以关闭 bootloader/bootstrap 验证,如果不关闭验证,下载的时候还需要提供 app 签名文件,本文以不加签名为例。

使用 JLINK 下载工具下载如下代码到 SLN-LOCAL2-IOT 板子:

SDK\_2\_8\_0\_SLN-LOCAL2-IOT\boards\sln\_local2\_iot\sln\_boot\_apps\bootloader SDK\_2\_8\_0\_SLN-LOCAL2-IOT\boards\sln\_local2\_iot\sln\_boot\_apps\bootstrap SDK\_2\_8\_0\_SLN-LOCAL2-

IOT\boards\sln\_local2\_iot\sln\_voice\_examples\local\_demo Bootloader 和 bootstrap 关闭 verification:

| type filter text              | Settings                        |                      |                         |                           |         | >    |    |
|-------------------------------|---------------------------------|----------------------|-------------------------|---------------------------|---------|------|----|
| Resource                      |                                 |                      |                         |                           |         |      |    |
| Builders                      |                                 |                      |                         |                           |         |      |    |
| C/C++ Build                   | Configuration: Debug [ Active ] |                      |                         | Manage Configurations     |         |      |    |
| Build Variables               |                                 |                      |                         |                           |         |      |    |
| Environment                   |                                 |                      | _                       |                           |         |      |    |
| Logging                       | 🛞 Tool Settings 🎤 Build steps 🤇 |                      | 👻 Build Artifact 🛛 뒚 Bi | nary Parsers 🛛 🔕 Erro     | Parsers |      |    |
| MCU settings                  |                                 |                      | Do not search s         | rstern directories (-nost | dinc)   |      |    |
| Settings<br>Teal Chain Editor |                                 | . Compiler           | Drange series           | (E)                       | anney   |      |    |
| C/C++ General                 | Preprocessor                    |                      | Preprocess only         |                           |         |      |    |
| MCIIVpresso Config Tools      | Includes                        |                      | Defined symbols         | (-D)                      | 🗐 💼     | S 🖓  | ₽I |
| Project Natures               | (Non                            | imization            | SCANE ADVANCE           | D_ENABLE=0                |         |      | ~  |
| Projec K Edit Dialog          |                                 |                      | ×                       | ASH= 1                    |         |      |    |
| Run/E                         |                                 |                      |                         | R_ENABLE=1                |         |      |    |
| Task T Defined symbols (-     | D)                              |                      |                         | D2                        |         |      |    |
| > Valida DISABLE_IMAGE_VE     | ERIFICATION=                    |                      |                         | 00                        |         |      |    |
|                               |                                 |                      |                         |                           |         |      |    |
|                               |                                 |                      |                         | ADDRESS-FICA IMG F        |         | ADDR |    |
|                               |                                 |                      |                         | R_TABLE=1                 |         |      |    |
|                               |                                 |                      |                         | DFAULT_DISABLE=1          |         |      |    |
|                               |                                 | OK                   | Cancel                  | TRANSFER_NON_BLO          | CKING=1 |      |    |
|                               |                                 |                      | USB STACK ERFER         | TOS_HEAP_SIZE=0005        | )       |      |    |
|                               |                                 | red Library Settings | ARM_MATH_CM7            |                           |         |      | ~  |
|                               | Architecture                    |                      | Hadaffeed a make        | 8.8                       |         | 0    |    |
|                               |                                 |                      | ondernied symbo         | Undefined symbols (-U)    |         |      | 21 |
|                               | (N 14)                          | tioner               |                         |                           |         |      |    |

local\_demo APP 下载需要下载到 APP bank A: 0X60300000-0X60CFFFFF.

| maxpresso - sin_local2_jot_local_demo/startup/startup_mimxt106s.c - MCUXpresso IDE — 🗇 🗡   |                                                                |                                                                                                    |                                |               |                   | – 0 ×                 |                             |                                       |  |
|--------------------------------------------------------------------------------------------|----------------------------------------------------------------|----------------------------------------------------------------------------------------------------|--------------------------------|---------------|-------------------|-----------------------|-----------------------------|---------------------------------------|--|
| File Edit Source Refactor Nav                                                              | vigate Search Project                                          | ConfigTools Run RTOS Analysis                                                                                                    | Window Help                    |               |                   |                       |                             |                                       |  |
| 📑 🕶 🔛 🐚 😸 🕶 🗞 🕶 📸 🞺 🖔                                                                      | ○ [ ● ] ● ] ● M 2.                                             | ◎ 20   弓ズ   ● 10   ● ス ● 20   2                                                                                                    | 📓 🧿 👌 🥜 📕 🇐 🔻 🍢 🍅              | 🎄 🕶 🧿 🕶 💁 🕶 🌛 | 4 (51 (U          |                       | x ⇔ ≠   🛃                   | Q. 🛛 😁 🛛 🔀                            |  |
| 🕒 Project E 🏽 🌃 Registers 🌞 🛙                                                              | Properties for sln_k                                           | pcal2_iot_local_demo                                                                                                    |                                |               | -                 | 0.00.050 D            |                             | · · · · · · · · · · · · · · · · · · · |  |
| <ul> <li>Sin_local2_iot_bootloader</li> <li>Sin_local2_iot_bootstrap</li> </ul>            | type filter text                                               | MCU settings                                                                                                    |                                |               |                   |                       |                             |                                       |  |
| <ul> <li>Sin_local2_iot_local_demo</li> <li>Project Settings</li> <li>Pliparias</li> </ul> | <ul> <li>Resource<br/>Builders</li> <li>C/C++ Build</li> </ul> | Available parts                                                                                                    |                                |               |                   |                       |                             |                                       |  |
| > @ Includes                                                                               | Build Variables                                                | - SDK MCUs                                                                                                    |                                |               | Preinstalled MCUs |                       |                             |                                       |  |
| > G CMSIS                                                                                  | Environment                                                    | MCUs from installed SDKs. Please click above or visit mcuxpresso.nxp.com to obtain additional MCUs from preinstalled LPC and generic Cortex-M part support                                                                                                    |                                |               |                   |                       | support                     |                                       |  |
| > 🖾 audio                                                                                  | Logging                                                        | SDKs.                                                                                                    |                                |               |                   | Target                |                             |                                       |  |
| > 😅 board                                                                                  | MCU settings                                                   | NXP MIMXRT106SxxxxA                                                                                                    |                                |               | ^                 | > CTNxxx              |                             |                                       |  |
| > 😕 cjson                                                                                  | Settings                                                       | > KW4x                                                                                                    |                                |               |                   | > LPC1102             |                             |                                       |  |
| > 😕 codec                                                                                  | Tool Chain Edi                                                 | > MIMXRT1010                                                                                                    |                                |               |                   | > LPC112x             |                             |                                       |  |
| > 🔒 component                                                                              | > C/C++ General                                                | > MIMXRT1015                                                                                                    |                                |               | 11                | > LPC11Axx            |                             |                                       |  |
| > 🗳 config_files                                                                           | MCUXpresso Cor                                                 | > MIMXRT1020                                                                                                    |                                |               | ~                 | , > LPC11E6x          |                             |                                       |  |
| > 😕 device                                                                                 | Project Natures                                                | farnet architecture:                                                                                                    |                                |               |                   | ortex-m7              |                             |                                       |  |
| > 😀 drivers                                                                                | Run/Debug Settir                                               | Descention of the sector of the sector of th |                                |               |                   |                       |                             |                                       |  |
| > 🐸 freertos                                                                               | Task Tags                                                      | Preserve memory configuration                                                                                                    |                                |               |                   |                       |                             |                                       |  |
| V 🐸 IIDs                                                                                   | > Validation                                                   | Preserve project configuratio                                                                                                    | Preserve project configuration |               |                   |                       |                             |                                       |  |
| in indsin_are.a                                                                            |                                                                | Memory details (MIMXRT106SxxxxA)*                                                                                                    |                                |               |                   |                       |                             |                                       |  |
| Dibela den toolhova.                                                                       |                                                                | Default LinkServer Flash Driver                                                                                                    |                                |               |                   |                       |                             |                                       |  |
| () Ouickstart Panel 😤 💷 Variable                                                           |                                                                | Туре                                                                                                    | Name                           | Alias         | Loca              | ation                 | Size                        | Driver                                |  |
| Cucotar Fanci - Vanabie                                                                    |                                                                | Flash                                                                                                    | BOARD_FLASH                    | Flash         | 0x60              | 0300000               | 0xa00000                    | MIMXRT106S-SLN-LOCAL2                 |  |
| MCUXpresso IDE -                                                                           |                                                                | RAM                                                                                                    | SRAM_DTC                       | RAM           | 0x20              | 0000000               | 0x78000                     |                                       |  |
| Project: sln_local2_iot_local                                                              |                                                                | RAM                                                                                                    | SRAM_ITC                       | RAM2          | 0x0               |                       | 0x8000                      |                                       |  |
| - Create or import a project                                                               |                                                                | RAM                                                                                                    | SRAM_OC_NON_CACHEAB            | RAM3          | 0x20              | 0200000               | 0x40000                     |                                       |  |
| New project                                                                                |                                                                | RAM                                                                                                    | SRAM_OC_CACHEABLE              | RAM4 SRAM_C   | OC_C/             | ACHEABLE(RAM) Alias=R | AM4: Location=0x20240000 Si | ze=0x40000 (256k)                     |  |
| Market SDK example(s).                                                                     | < >                                                            |                                                                                                    |                                |               |                   |                       |                             |                                       |  |

图4

同时生成 APP bank A 和 B 的 APP.bin:

sln\_local2\_iot\_local\_demoA.bin

sln\_local2\_iot\_local\_demoB.bin

用于 OTW/OTA 下载, bankB 地址: 0X60D00000-0X616FFFFF.

2.3 FICA 清除

做本部分原因是如果自行修改过代码或者该区域,会导致 OTA/OTW 下载最后一步 self\_test 出现问题,如下图:

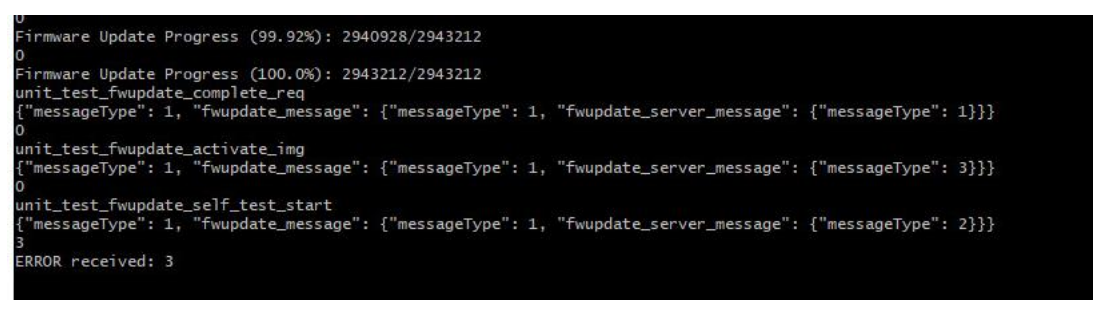

图 5

经过专家帮忙,需要清除 FICA 区域,这样 bootloader 在检测到 FICA 区域为空会重新生成入口数据予以匹配。

关于 FICA 区域数据清除,可以借助 MCUBootUtility 工具,进入到 serial download 模式擦除:

| use Operation Utility Boot Device Memory set: 0x40000 bin/s19/hec: Browse ss Ease Write (Auto Ease) Execute From Start f f f f f f f f f f f f f f f f f f f                                                                                                    |
|----------------------------------------------------------------------------------------------------|
| use Operation Unity Bore Denie Memory esc) 0x40000 Bin/S19/Nec Browse ss Erase Write (Auto Erase) Execute From Start f f f f f f f f f f f f f f f f f f f                                                                                                    |
| Exe.         Demos Is mes.         Browse           as Erase         Write (Auto Erase)         Execute From Start           f df df ff ff df         ff df df df df         ff df df df df           f df df ff ff df         ff df df df df df         ff df df df df df |
| ss Erase Write (Auto Erase) Execute From Start f ff ff ff ff ff ff ff ff ff ff ff ff ff ff                                                                                                    |
| f ff ff ff ff ff ff                                                                                                    |
| f ff ff ff ff ff<br>f ff ff ff ff ff<br>f ff ff ff ff ff                                                                                                    |
| f ff ff ff ff ff ff                                                                                                    |
| I II II II II II II                                                                                                    |
| * ** ** ** ** **                                                                                                    |
| f ff ff ff ff ff                                                                                                    |
| f ff ff ff ff ff                                                                                                    |
| f ff ff ff ff ff                                                                                                    |
| f ff ff ff ff ff                                                                                                    |
| f ff ff ff ff ff                                                                                                    |
| f ff ff ff ff ff                                                                                                    |
|                                                                                                    |
|                                                                                                    |
|                                                                                                    |
|                                                                                                    |
|                                                                                                    |
|                                                                                                    |
| Save image/data file to Browse                                                                                                    |
| f<br>f<br>f<br>f<br>f<br>f<br>f<br>f<br>f<br>f                                                                                                    |

图 6

到目前为止,准备工作就绪。

三 OTW 更新测试步骤

3.1 软件配置

OTW 的下载, 需要使用 lvaldi\_sln\_local2\_iot,下载链接:

https://www.nxp.com/webapp/Download?colCode=Ivaldi\_sln\_local2\_iot&appType =license

然后参考文件夹里面的 README.md 予以配置。

本文在 windows 平台使用 Git bash 配置, 命令如下:

pip install virtualenv

virtualenv env

source env/scripts/activate

下面查看 UART6 对应的 UART port, 并且修改 fwupdate\_client.py 中的 COM port, fwupdate\_client.py 可以在 SDK 路径中找到:

SDK 2 8 0 SLN-LOCAL2-

IOT\middleware\sln\_iot\_common\_platform\fwupdate\unit\_tests

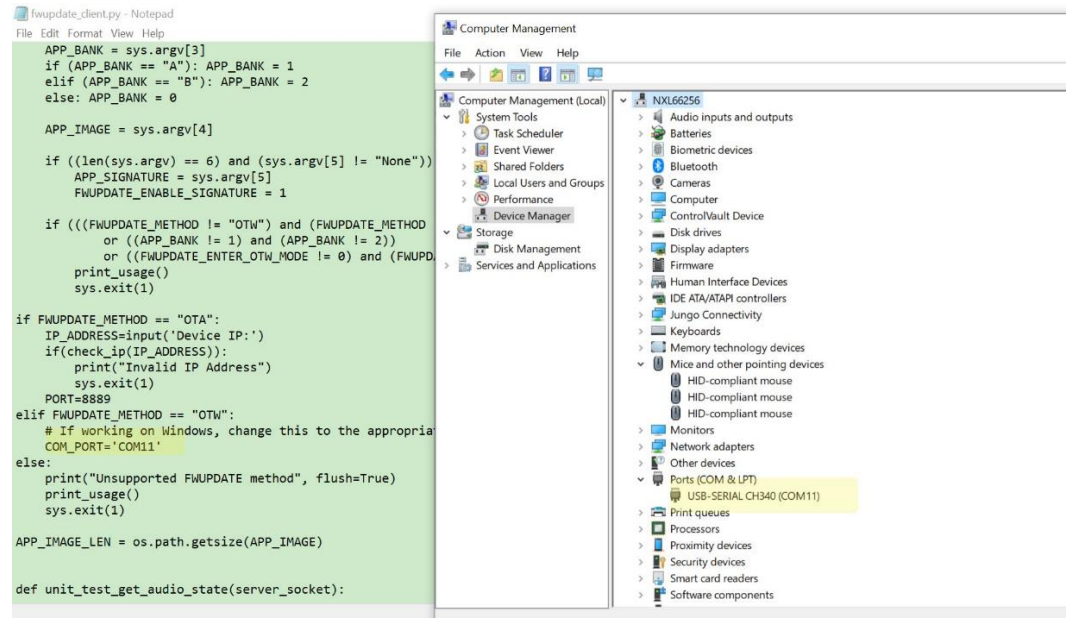

图 7

如上图可以看到实际的 UART6->TTL-USB 连接的是 COM11 接口,所以需要修改 fwupdate\_client.py 脚本 COM\_PORT=' COM11'。

可以把修改后的 fwupdate\_client.py 拷贝到配置好的 lvaldi\_sln\_local2\_iot 下面运行。 正式运行 OTW 之前,需要先在 USB 的 UART shell port 中选择进入 OTW 模式:

"updateotu": Restarts the board in the OTA update mode. "updateota": Restarts the board in the OTA update mode. "version": Print firmware version

SHELL>> version SHELL>> Firmware version: 2.8.0, App type: AppA SHELL>> updateotw

Reseting the board in OTH update mode BHELL>>

图 8

下面使用 Git Bash 输入如下命令。

python -m venv env

source env/scripts/activate

python -m pip install pyserial

python -m pip install libscrc

python fwupdate\_client.py

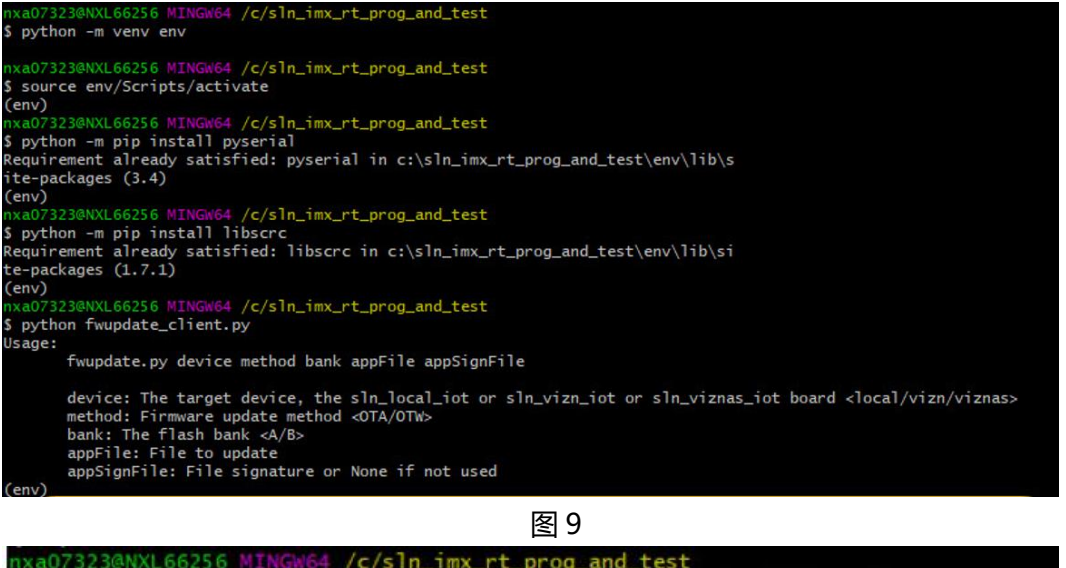

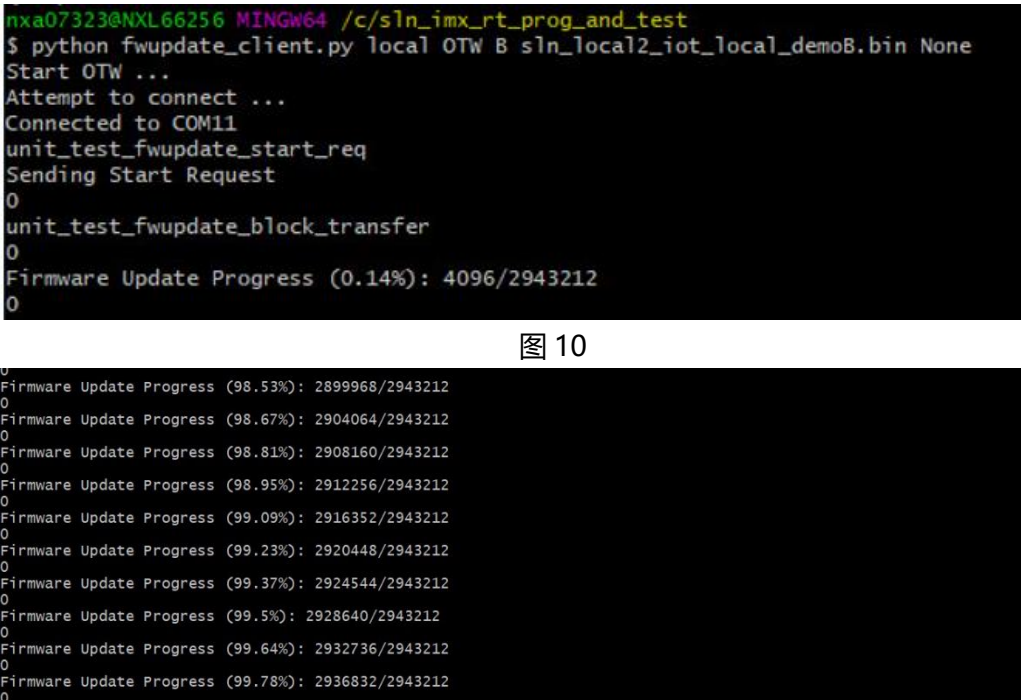

Firmware Update Progress (99.92%): 2940928/2943212 , irinmware Update Progress (100.0%): 2943212/2943212 unit\_test\_fwupdate\_complete\_req "messageType": 1, "fwupdate\_message": {"messageType": 1, "fwupdate\_server\_message": {"messageType": 1}}} , nit\_test\_fwupdate\_activate\_img "messageType": 1, "fwupdate\_message": {"messageType": 1, "fwupdate\_server\_message": {"messageType": 3}}} 。 unit\_test\_fwupdate\_self\_test\_start {"messageType": 1, "fwupdate\_message": {"messageType": 1, "fwupdate\_server\_message": {"messageType": 2}}} irmware Update succeeded

## 图 11

可以看到, 最后通过 OTW 成功下载代码到 APP B。

这时候,可以看到板子会重新启动,在 UART shell 中查看 version,会发现 APP B 已经 运行。

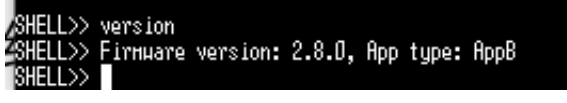

这里需要注意,如果运行 APP bankA 代码,则需要更新的是 APP bankB;如果运行的是 APP bankB,则需要更新的是 APP bankA。 具体相关命令:

python fwupdate\_client.py local OTW B sln\_local2\_iot\_local\_demoB.bin None python fwupdate client.py local OTW A sln local2 iot local demoA.bin None

## 四 OTA 更新测试步骤

对于 OTA 的这里不予多讲,可以查看官方文档 SLN-LOCAL2-IOT-DG.pdf, chapter 9.6 Running the test script,已经给出了详细的步骤与测试结果。

在更新之前需要先配置 wifi, 使用 setup my\_ssid my\_pw 连接 wifi 网络。

下载代码的 PC 也需要连接同样的 wifi 网络,否则无法下载。

使用 shell 输入: updateota 进入 ota 更新流程。

相关命令:

cd C:\sln\_imx\_rt\_prog\_and\_test

python -m venv env

source env/Scripts/activate

python -m pip install pyserial

python -m pip install libscrc

python fwupdate\_client.py local OTA B sln\_local2\_iot\_local\_demoB.bin None python fwupdate client.py local OTA A sln local2 iot local demoA.bin None

这里给出部分 OTA 下载 log:

nxa07323@NXL66256 MINGW64 /c/sln\_imx\_rt\_prog\_and\_test

\$ python fwupdate\_client.py local OTA B sln\_local2\_iot\_local\_demoB.bin None

Device IP:192.168.43.63

unit\_test\_fwupdate\_send\_ota\_command

{"messageType": 2} 0

Connected starting OTA ...

unit\_test\_fwupdate\_start\_req

Sending Start Request

0

unit\_test\_fwupdate\_block\_transfer

0

Firmware Update Progress (0.14%): 4096/2943212

0

Firmware Update Progress (0.28%): 8192/2943212 0

Firmware Update Progress (0.42%): 12288/2943212

... 0

```
Firmware Update Progress (99.64%): 2932736/2943212
0
Firmware Update Progress (99.78%): 2936832/2943212
0
Firmware Update Progress (99.92%): 2940928/2943212
0
Firmware Update Progress (100.0%): 2943212/2943212
unit_test_fwupdate_complete_req
{"messageType": 1, "fwupdate message": {"messageType": 1, "fwupdate server message":
{"messageType": 1}}}
0
unit_test_fwupdate_activate_img
{"messageType": 1, "fwupdate_message": {"messageType": 1, "fwupdate_server_message":
{"messageType": 3}}}
0
Connecting after reset ...
Connected !
unit_test_fwupdate_self_test_start
{"messageType": 1, "fwupdate message": {"messageType": 1, "fwupdate server message":
{"messageType": 2}}}
0
(env)
```

```
同时可以通过 UART6 查看具体通信连接情况。
```

下面给出实际 UART6 对应的 log 信息,可以发现 OTA 成功下载并且复位运行。

| DIDENTED (2.4.1) Solution.<br>DIDENTED (2.4.1) Solution.<br>DIDENTED (2.4.2) Solution 1 is explu-<br>DIDENTED (2.4.2) Solution 1 is explu-<br>DIDENTED (2.4.2) Solution 1 is explu-<br>DIDENTED (2.4.2) Solution 1 is inclusion.<br>DIDENTED (2.4.2) Solution 1 is inclusion.<br>DIDENTED (2.4.2.3) Solution.<br>DIDENTED (2.4.2.3.3) Solution.<br>DIDENTED (2.4.3.3.3.3.3.3.3.3.3.3.3.3.3.3.3.3.3.3.                                                                                                    |                                                                                                    |
|----------------------------------------------------------------------------------------------------|----------------------------------------------------------------------------------------------------|
| 4 G 1900T GERE V.S.U 444                                                                                                    |                                                                                                    |
| <pre>b 1000000000000000000000000000000000000</pre>                                                                                                    |                                                                                                    |
| AsyncInterrupt is not supported<br>ULAN MAC Address : 74:78:90:88:E5:6F                                                                                                    |                                                                                                    |
| Link Finnans : a tall bet 2: 2010 05:37-16: wersion 7.6.56.9.44 (r72000 07) PHB 06 1-2566662<br>Bit Off, Bit J. 22 Datas : Link D. Songlart : Lo 4: Chargon 7:1.8.3.5 (vestion: 2016-12:12 06:06:50<br>E4:550: B0010666; Daki Entero, 1: to consel to a stin steaker NB 6<br>Disc 2018 0010667; Daki Entero, 1: to consel to a stin steaker NB 6<br>Disc 2018 0010667; Daki Entero, 1: to consel to a stin steaker<br>Disc 2018 0010667; Daki Network : to consel to a stin steaker<br>Disc 2018 0010667; Daki Network consection state, a<br>Disc 2018 0010667; Daki Network consection state, a<br>Disc 2018 0010667; Daki Network consection state, a<br>Disc 2018 0010667; Daki Network consection state, a<br>Disc 2018 0010667; Daki Network consection state, a<br>Disc 2018 0010667; Daki Network consection state, a<br>Disc 2018 0010667; Daki Network consection state, a<br>Disc 2018 0010667; Daki Detation Bakes consection 2019;                                                                                                    |                                                                                                    |
| 19 10252 (BOOTLOHDER Task) IPv4 Address: 192.108.43.63<br>20 10252 (BOOTLOHDER Task) DHCP OK                                                                                                    |                                                                                                    |
| 2: 1955: 2007.00007.00007.0007.0007.0007.0007.00                                                                                                    | 2015 51278 (TBP Comes Server) Educations (FB table<br>2015 51278 (TBP Comes Server) Educations NFD Li<br>2017 51278 (TBP Comes Server) Educations NFD Li<br>2018 51278 (TDP Comes Server) Educations NFD Li<br>2018 51278 (TDP Comes Server) Educations NFD Comes Server Educations of the education of the education of the educatio                                                 |
| 49 3956 (117) Comp. Server 11 1951 Jush (13) Already initialized<br>99 3056 (117) Comp. Server 11 1951 Jush (15) Initialization couplets<br>49 3956 (117) Comp. Server 11 1951 Jush (15) Initialization couplets<br>49 3956 (117) Comp. Server 11 1951 Jush (15) Initialization<br>51 3956 (117) Comp. Server 11 1951 Jush (15) Initialization<br>51 3956 (117) Comp. Server 11 1951 Jush (15) Initialization<br>51 3956 (117) Comp. Server 11 1951 Jush (15) Initialization<br>51 3956 (117) Comp. Server 11 1951 Jush (15) Initialization<br>51 3956 (117) Comp. Server 11 1951 Jush (15) Initialization<br>51 3956 (117) Comp. Server 11 1951 Jush (15) Initialization<br>51 3956 (117) Comp. Server 11 1951 Jush (15) Initialization<br>51 3956 (117) Comp. Server 11 1951 Jush (15) Initialization<br>51 3956 (117) Comp. Server 11 1951 Jush (15) Initialization<br>51 3956 (117) Comp. Server 11 1951 Jush (15) Initialization<br>51 3956 (117) Comp. Server 11 1951 Jush (15) Initialization<br>51 3956 (117) Comp. Server 11 1951 Jush (15) Initialization<br>51 3956 (117) Comp. Server 11 1971 Jush (15) Initialization<br>51 3956 (117) Comp. Server 11 1971 Jush (15) Initialization<br>51 3956 (117) Comp. Server 11 1971 Jush (15) Initialization<br>51 3956 (117) Comp. Server 11 1971 Jush (15) Initialization<br>51 3956 (117) Comp. Server 11 1971 Jush (15) Initialization<br>51 3956 (117) Comp. Server 11 1971 Jush (15) Initialization<br>51 3956 (117) Comp. Server 11 1971 Jush (15) Initialization<br>51 3956 (117) Comp. Server 11 1971 Jush (15) Initialization<br>51 3956 (117) Comp. Server 11 1971 Jush (15) Initialization<br>51 3956 (117) Comp. Server 11 1971 Jush (15) Initialization<br>51 3956 (117) Comp. Server 11 1971 Jush (15) Initialization<br>51 3956 (117) Comp. Server 11 1971 Jush (15) Initialization<br>51 3956 (117) Comp. Server 11 1971 Jush (15) Initialization<br>51 3956 (117) Comp. Server 11 1971 Jush (15) Initialization<br>51 3956 (117) Comp. Server 111 110 (15) Initialization<br>51 3956 (117) Comp. Server 111 110 (15) Initialization<br>51 3956 (117) Comp. Server 111 110 (15) Initialization<br>51 3956 (117) Comp. Serve | D IONIDEES V.1.0 Version of the status - 7<br>20 IONIDADES Taski Context 1 KIB evolut - 7<br>20 IONIDADES Taski Context check status - 7<br>30 IONIDADES Taski Context check status - 7<br>50 IONIDADES Taski Forming recorded XI mode, ipore error.<br>50 IONIDADES Taski Forming in mortograd XI mode, ipore error.<br>50 IONIDADES Taski First in First Park Model<br>10 IONIDADES Taski First in First Park Model<br>00 IONIDADES Taski First in First Park Model<br>00 IONIDADES Taski First in First Not Annowal mittalized<br>10 IONIDADES Taski First in First Not Annowal mittalized<br>10 IONIDADES Taski First in First Not Annowal mittalized<br>10 IONIDADES Taski First in First Not Annowal mittalized<br>10 IONIDADES Taski First in First Not Annowal mittalized<br>10 IONIDADES Taski First in First Not Annowal mittalized<br>10 IONIDADES Taski First in First Not Annowal mittalized<br>10 IONIDADES Taski First in First Not Annowal mittalized<br>10 IONIDADES Taski First in First Not Annowal mittalized<br>10 IONIDADES Taski First in First Not Annowal mittalized<br>10 IONIDADES Taski First in First Not Annowal mittalized<br>10 IONIDADES Taski First First First Not Annowal mittalized<br>10 IONIDADES Taski First First First First Not Annowal mittalized for Complete<br>Status for the Tirge First First Fir |

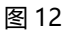

图13